# **LEXMARK** 2400 Series 入門手冊 (繁體中文)

請參閱光碟上完整的*用戶手冊*,獲得有關下列作業的 其他詳細資訊:

> 安裝印表機 瞭解印表機 載入紙張和原始文件 列印 處理相片 複印 掃描 傳真 印表機網路功能 維護印表機 — 更換墨水匣

- 訂購耗材

- 回收 Lexmark 產品

疑難排解

- 列印、複印、掃描及傳真疑難排解
- 夾紙和送紙錯誤疑難排解
- 錯誤訊息疑難排解

注意事項

## 目錄

| 安裝上的疑難排 | <b>解</b>                                                                                                    |
|---------|----------------------------------------------------------------------------------------------------|
| 使用操作面板  |                                                                                                    |
| 列印      |                                                                                                    |
| 複印      |                                                                                                    |
| 掃描      |                                                                                                    |
| 處理相片    |                                                                                                    |
| 瞭解軟體    | 17         使用影像工作室       17         使用多功能複合中心       17         使用問題解答中心       18         使用列印內容       18         使用相片編輯器       18         使用 Web 工具列       18 |
| 列印疑難排解  |                                                                                                    |

## 安裝上的疑難排解

| 症狀                  | 解決方案                                                  |
|---------------------|-------------------------------------------------------|
| <b>し</b> 指示燈<br>未亮起 | <ol> <li>從牆壁上的插座拔下電源線,然<br/>後再從印表機拔除電源線。</li> </ol>   |
|                     | 2 將電源線完全推入印表機上的電<br>源供應器。                             |
|                     | 3 將電源線插入其他電器正在使用<br>的電源插座。                            |
|                     | <ul> <li>4 如果 山 指示燈沒有亮起,請按下</li> <li>山 按鈕。</li> </ul> |
| 無法安裝軟體              | 如果您插入光碟時,軟體未自動啓<br>動:                                 |
|                     | 1 關閉所有開啓的軟體應用程式。                                      |
|                     | 2 暫時關閉所有的防毒程式。                                        |
|                     | 3 按兩下 <b>我的電腦</b> 圖示。                                 |
|                     | 在 Windows XP 中,按一下 <b>開</b><br>始,來存取「我的電腦」圖示。         |
|                     | 4 按兩下 <b>光碟機</b> 圖示。必要時,請                             |
|                     | 按兩下 setup.exe。                                        |
|                     | 5 請遵循電腦螢幕上的指示,來安<br>裝軟體。                              |
|                     | <b>請注意</b> :安裝軟體之後,請確定要<br>重新啓動您的防毒軟體。                |

| 症狀     | 解決方案                                                                                                    |
|--------|----------------------------------------------------------------------------------------------------|
| 無法安裝軟體 | <ol> <li>檢查 USB 電纜是否有任何明顯的損壞。</li> <li>將 USB 電纜呈正方形的一端穩妥地插入印表機背部。</li> <li>將 USB 電纜呈矩形的一端穩妥地插入電腦的 USB 連接埠。</li> <li>USB 連接埠標有 ← 符號。</li> </ol> |
|        | 如果印表機是透過其他裝置連接到<br>電腦:<br>1 從任何其他裝置(如 USB 集線器<br>或切換盒)拔下 USB 電纜。<br>2 將電纜直接連接到印表機和<br>電腦。                                                      |
| 無法列印頁面 | 確定印表機已設成預設印表機,且未<br>被保留或暫停。如需其他資訊,請參<br>閱本手冊的「檢查印表機狀態」一<br>節。                                                                                  |
|        | 確定已從墨水匣撕下膠帶,而且已正<br>確安裝墨水匣。                                                                                                    |

#### 移除並重新安裝軟體

- 従桌面上,按一下開始 → 程式集或所有程式
   → Lexmark 2400 Series → 解除安裝。
- 2 遵循電腦螢幕上的指示,來移除印表機軟體。
- 3 重新啓動電腦。
- 4 在任一「尋找新增硬體精靈」畫面中, 按一下 取消。
- 5 退出並重新插入軟體光碟。

如果印表機軟體安裝畫面沒有出現:

- a 從桌面上,按兩下我的電腦。 在 Windows XP 中,按一下開始,來存取 「我的電腦」圖示。
- **b** 按兩下**光碟機**圖示。必要時,請按兩下 **setup.exe**。
- C 當印表機軟體安裝畫面出現時,請按一下 安裝或立即安裝。
- **d** 遵循電腦螢幕上的指示,來完成安裝程序。

#### 檢查印表機狀態

**1** 按一下**開始 → 設定 → 印表機和傳真**或**印表機**。 *或* 

按一下開始 → 控制台 → 印表機和其他硬體 → 印表機和傳真。

- 2 按兩下 Lexmark 2400 Series 圖示。
- **3** 按一下印表機,然後確定「暫停列印」旁邊沒 有出現核取標記。
- 4 同時確定「設成預設的印表機」旁邊有出現核 取標記。

繁體中文

#### 使用操作面板 4x6in 10x15cm + 4x6in 10x15cm 3 \_\_\_\_ C 使用此按鈕 執行下列各項 ₽ 1 製作彩色複印文件。 4x6in 10x15cm → 4x6in 10x15cm 2 製作4x6 無邊界彩色複印相 片。 3 ∕∠≁, • 開啓「多功能複合中心」,在 電腦螢幕上預覽掃描影像。 • 若按住按鈕三秒鐘,即可起 始往回掃描校正程序。 4 ტ • 開啓或關閉印表機電源。 • 取消列印工作。 • 重設印表機。 請注意: 如果電源指示燈閃 爍,請參閱光碟上*用戶手冊*的 「錯誤訊息」一節。

## 列印

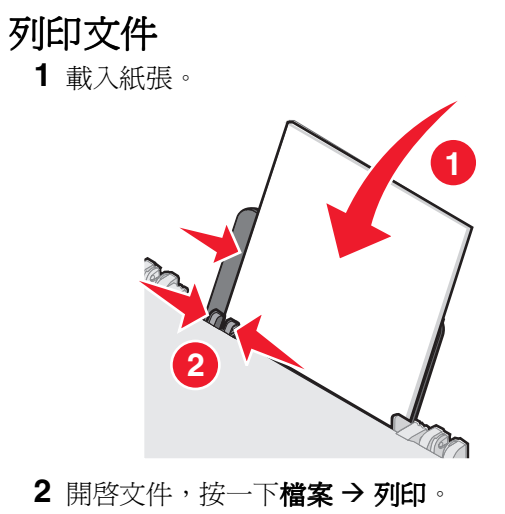

- 3 按一下內容、喜好設定、選項或設定。
- **4** 調整設定。
- 5 按一下**確定**。
- 6 按一下**確定**或列印。

## 列印其他工作項目

「我想要」功能表提供您數種精靈,以建立各種工作項目。您可以列印相片、列印信封、列印長條海報、製作海報、建立小冊子或列印賀卡。

- 1 開啓文件,按一下檔案→列印。
- 2 按一下**內容、喜好設定、選項**或設定,來自訂 列印設定。

「列印內容」對話方塊會和「我想要」功能表 一起顯示。

- 3 選取其中一種可用的工作項目,或是按一下參 **閱其他的列印構想**。
- 4 遵循電腦螢幕上的指示,來完成工作項目。

## 製作複印文件

複印

1 載入紙張。

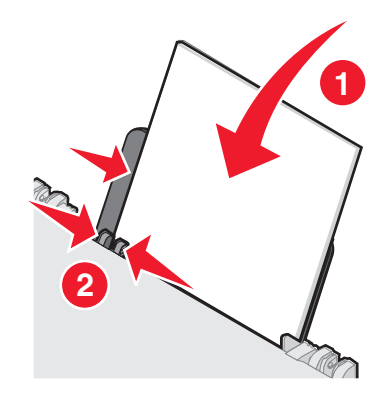

2 將原始文件面朝下放在掃描器玻璃面板上。

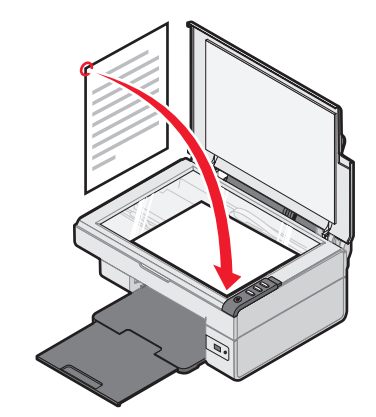

3 按下 ➡ 按鈕。

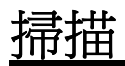

## 掃描物件

- **1** 確定印表機已連接到電腦,而且印表機與電腦 均已啓動。
- 2 將原始文件面朝下放在掃描器玻璃面板上。

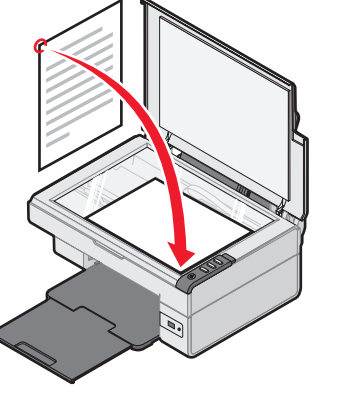

3 按下 ▲→ 🥑 按鈕。

「多功能複合中心」出現在電腦螢幕上,同時 讓您預覽掃描影像。

- 4 如果您只要掃描局部文件,請按一下然後拖曳 虛線框,選取預覽影像的特定區域進行掃描。
- 5 從「將掃描影像傳送到:」功能表中,選取一 種程式。

6 按一下**立即掃描**。

## 處理相片

如需有關處理相片的其他資訊,請參閱光碟上完整的用戶手冊。

## 複印4x6相片

1 將4x6相片面朝下放在掃描器玻璃面板上。

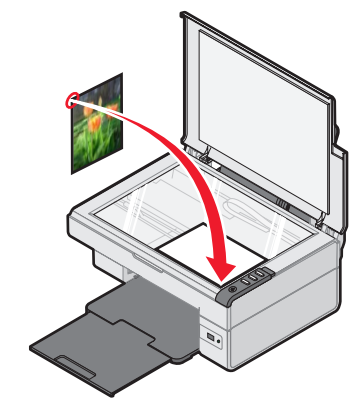

**2** 載入4x6相紙。

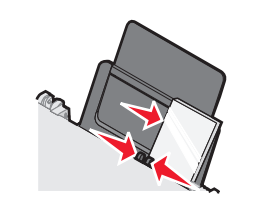

3 按下 4x6in → 4x6in 按鈕。

## 使用 PictBridge 相容相機來列印 相片

您可以將 PictBridge 相容相機連接到印表機,然後 使用相機上的按鈕來選取及列印相片。如需其他資 訊,請參閱*用戶手冊*與相機隨附的說明。

## 瞭解軟體

## 使用影像工作室

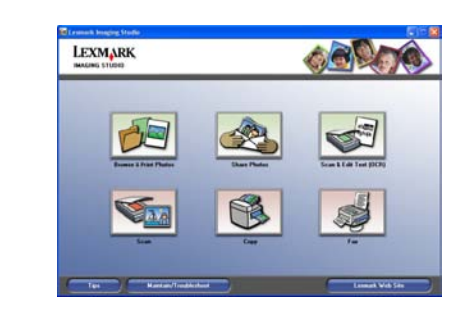

「影像工作室」的各種按鈕連結到軟體與資訊,可 協助您完成下列作業:

- 瀏覽與列印相片
- 分享相片
- 掃描與編輯文字 (OCR)
- 掃描
- 複印
- 傳真

若要開啓「影像工作室」,請使用下列任一種方法:

| 第1種方法                        | 第2種方法                                            |
|------------------------------|--------------------------------------------------|
| 從桌面上,按兩下 <b>影像</b><br>工作室圖示。 | 1 按一下開始 → 程式集或<br>所有程式 → Lexmark<br>2400 Series。 |
|                              | 2 選取 <b>影像工作室</b> 。                              |

## 使用多功能複合中心

使用「多功能複合中心」來執行各種創意作業,例 如:在一頁上重複影像數次、放大或縮小影像、將 影像列印為多頁海報、使用個人電腦數據機來傳 真,以及利用相片編輯器修改影像。

繁體中文

若要開啓「多功能複合中心」,請使用下列任一種 方法:

| 第1種方法    | 第2種方法                                            |
|----------|--------------------------------------------------|
| 按下▲◆■按鈕。 | 1 按一下開始 → 程式集或<br>所有程式 → Lexmark<br>2400 Series。 |
|          | 2 選取 <b>多功能複合中心</b> 。                            |

### 使用問題解答中心

「問題解答中心」提供您印表機狀態與墨水存量的 相關資訊和說明。

若要開啟「問題解答中心」,請使用下列任一種方法:

| 第1種方法                                           | 第2種方法                                                                                                    |
|-------------------------------------------------|----------------------------------------------------------------------------------------------------|
| 從桌面上,按兩下 <b>影像</b><br>工作室圖示,然後按一<br>下維護/疑難排解按鈕。 | 1 按一下開始 → 程式集或<br>所有程式 → Lexmark<br>2400 Series。                                                                                                    |
|                                                 | 2選取問題與一個的<br>2選取問題。<br>2週目<br>2月19日<br>2月19日<br>2月19<br>2月19<br>2月19<br>2月19<br>2月19<br>2月19<br>2月19<br>2月19 |

## 使用列印內容

「列印內容」這個軟體可讓您在印表機連接到電腦時,用來控制列印功能。您可依據您要建立的工作項目類型,來變更「列印內容」中的設定。您幾乎可從任意程式開啓「列印內容」:

- **1** 開啓文件,按一下檔案 → 列印。
- 2 在「列印」對話方塊中,按一下內容、喜好設 定、選項或設定。

使用相片編輯器

使用「相片編輯器」軟體,以編輯圖形或相片。

從「相片編輯器」中,您可以消除紅眼、裁切相 片、調整相片尺寸、調整亮度和對比,還可使用其 他工具。

- 1 按一下開始 → 程式集或所有程式 → Lexmark 2400 Series。
- 2 選取相片編輯器。
- 3 按一下檔案 → 開啓舊檔,以選取您要編輯的影像。
- 4 以可用的工具編輯影像。

5 按一下**檔案 → 另存新檔**。

6 輸入檔名與檔案類型,然後按一下儲存檔案。

#### 使用 Web 工具列

「Lexmark Web 工具列」可用來列印適用印表機的網頁。

請注意:「Web 工具列」會在您使用 Microsoft
 Windows Internet Explorer 5.5 版或以
 後版本瀏覽網頁時自動啓動。

#### 使用「Web工具列」執行下列各項:

- 變更印表機設定。
- 尋找有關印表機的其他資訊。
- 以一般或草稿品質列印整個網頁。
- 僅列印網頁上的文字。
- 僅列印網頁上的相片或影像。
- 列印前先預覽網頁。

## 列印疑難排解

| 症狀                                                             | 解決方案                                                                                                    |
|----------------------------------------------------------------|----------------------------------------------------------------------------------------------------|
| 文字和圖形品<br>質不佳,包括:                                              | 請檢查墨水存量,必要的話,請安<br>裝新的墨水匣。                                                                                                    |
| <ul> <li>空白頁</li> <li>不正確的</li> <li>色彩</li> </ul>              | 請參閱本手冊的「改善列印品質」<br>一節。                                                                                                    |
| <ul> <li>漏印字元</li> <li>列印色彩<br/>褪色</li> <li>列印太濃</li> </ul>    | 請在每頁印出後,等它們完全變乾<br>後再疊在一起,以免發生墨水髒污<br>的情形。專用透明投影膠片最久可<br>能需要 15分鐘才能晾乾。                                                                                                    |
| <ul> <li>線條歪斜</li> <li>污漬</li> <li>條紋</li> <li>非預期的</li> </ul> | 使用其他廠牌的紙張。每一種廠牌的紙張吸收墨水的情況略有差異。如果您想列印相片或其他高品質影像,請使用「Lexmark優質相紙」。                                                                                                    |
| <ul><li>● 列印文件出<br/>現白線</li></ul>                              | 請只使用新的且沒有皺褶的紙張。                                                                                                    |
| 頁面邊緣的文<br>字與圖形品質<br>不佳                                         | <ul> <li>除非您使用無邊界列印功能,否則<br/>列印時請使用下列最小列印邊距設<br/>定:</li> <li>左邊距與右邊距: <ul> <li>除 A4 以外的所有紙張:6.35<br/>公釐(0.25 英吋)</li> <li>A4 尺寸紙張:3.175 公釐<br/>(0.125 英吋)</li> </ul> </li> <li>上邊距:1.7 公釐(0.067 英<br/>吋)</li> <li>下邊距:19 公釐(0.75 英吋)</li> </ul> |
| 頁面邊緣的文<br>字與圖形品質<br>不佳                                         | <ul> <li>選取「無邊界」列印功能。</li> <li>1 從軟體應用程式中,按一下檔案<br/>→列印。</li> <li>2 按一下內容、喜好設定、選項或<br/>設定。</li> <li>3 按一下列印版面配置。</li> <li>4 按一下無邊界。</li> </ul>                                                                                                  |

## 改善列印品質

如果您不滿意文件的列印品質,請確定執行下列各項:

- 針對文件使用適當的紙張。如果您想列印相片 或其他高品質影像,請使用「Lexmark 優質相 紙」。
- 使用磅數較重、亮白色或覆膜的紙張。
- 選取較高的列印品質。

如果文件的列印品質仍然未達您的要求,請校正墨 水匣。

#### 使用電腦校正墨水匣

如需有關校正墨水匣時不搭配電腦的相關指示,請參閱*安裝指南*。

- 1 載入紙張。
- 2 從桌面上,按兩下影像工作室圖示。
- 3 按一下維護/疑難排解按鈕。
- **4** 按一下**維護**。
- 5 按一下校正以修正模糊邊緣。
- 6 按一下列印。

隨即列印校正頁。

7 請遵循電腦螢幕上的指示。

#### 清潔墨水匣噴墨嘴

- 1 載入紙張。
- 2 從桌面上,按兩下**影像工作室**圖示。
- 3 按一下維護/疑難排解按鈕。
- **4** 按一下**維護**。
- 5 按一下清潔以修正水平條紋。
- 6 按一下列印。

隨即列印一頁,讓墨水強行通過墨水匣噴墨 嘴,以便清潔該部位。

## 擦拭墨水匣噴墨嘴與接點

- 1 取出墨水匣。
- 2 將一塊乾淨且沒有線頭的清潔用布用水沾溼。
- **3** 將清潔用布輕輕貼著噴墨嘴約三秒鐘,然後依 所指示的方向擦拭。

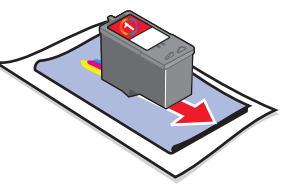

4 將這塊清潔用布的其他乾淨區域輕輕貼著接點約三秒鐘,然後依所指示的方向擦拭。

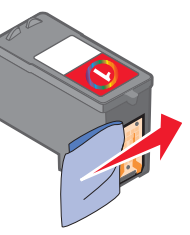

- 5 利用清潔用布的其他乾淨區域,重複步驟3和 步驟4。
- 6 讓噴墨嘴與接點完全乾燥。
- 7 重新裝入墨水匣。
- 8 重新列印文件。

19